## How to Move an Active Cart to a New Cart

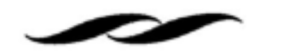

• Click on the shopping cart icon in the upper right corner and select "Checkout."

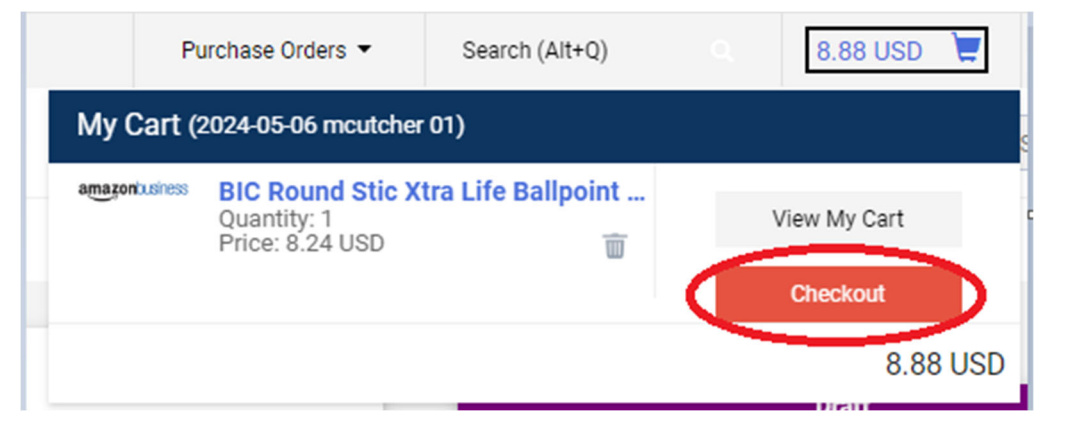

• Click on the three dots for requisition actions in the upper right corner and select "Copy to New Cart." This will create a duplicate cart that can then be deleted.

| Purchase Orders 🔻          | Search (Alt+Q)                         | 8.88 USD 📜 🗢 崎               |  |  |  |  |  |
|----------------------------|----------------------------------------|------------------------------|--|--|--|--|--|
|                            | • 🖶 🖓 ·                                | Assign Cart Submit Requisiti |  |  |  |  |  |
| Return to Cart             |                                        |                              |  |  |  |  |  |
|                            |                                        | Copy to New Cart             |  |  |  |  |  |
| ø v                        | Summary                                | Add Comment/Attach Files     |  |  |  |  |  |
|                            | Correct these iss<br>You are unable to | Continue Shopping            |  |  |  |  |  |
|                            |                                        | View Carts                   |  |  |  |  |  |
| Required: Shipping address |                                        |                              |  |  |  |  |  |

• Click on the three dots for requisition actions in the upper right corner again and select "View Carts."

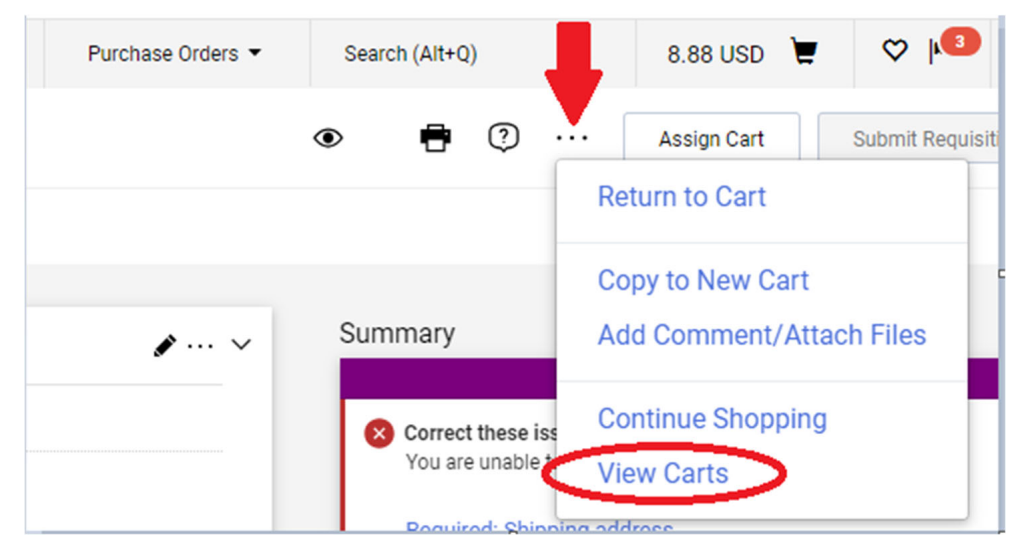

• Select the "Draft Carts" tab under Cart Management. You should see two duplicate carts with the same dollar amount.

| Cart Management      |                  |                        |  |  |  |  |
|----------------------|------------------|------------------------|--|--|--|--|
| Draft Carts 📜        | Assigned Carts   |                        |  |  |  |  |
| > Filter Draft Carts |                  |                        |  |  |  |  |
| Туре 🗠               | Cart Number 🗠    | Shopping Cart Name     |  |  |  |  |
| Normal               | 186405812        | 2024-05-06 mcutcher 01 |  |  |  |  |
| Normal               | 186502207 Active | 2024-05-08 mcutcher 01 |  |  |  |  |

• On the cart that is active, find the dropdown under the action column, and select "Delete." This will now delete the duplicated cart and save your original cart as a draft that can be reactivated when ready to submit.

| Normal | 186502207 Active | 2024-05-08 mcutcher 01 | 5/8/2024 | 8.88 USD       | View |
|--------|------------------|------------------------|----------|----------------|------|
|        |                  |                        |          | View<br>Delete |      |